# 使用MRA的Jabber SIP URI呼叫

#### 目錄

<u>簡介</u> <u>案例</u> <u>假設條件</u> <u>Jabber A呼叫Jabber B時在組織1上的配置</u> <u>總出局呼叫流程變為</u> <u>Jabber B呼叫Jabber A時在組織1上的配置</u> <u>總入站呼叫流變為</u>

#### 簡介

本檔案介紹Cisco Unified Communications Manager(CUCM)以及Expressway C和E上涉及的配置 ,以便Jabber在通過移動遠端訪問(MRA)連線時可以呼叫來自其他組織的另一使用者的會話發起協 定(SIP)統一資源識別符號(URI)。 在Expressway的上下文中同樣也稱為B2B呼叫流。

#### 案例

假設組織1部署MRA而組織2不部署MRA的情況。對於組織2,邊界以自適應安全裝置(ASA)結束 ,超過此邊界後會有CUBE與組織2的CUCM集群整合。

如圖所示,Jabber A可以通過MRA或內部連線,但組織1的CUCM、Expressway C和E上的配置保 持不變。

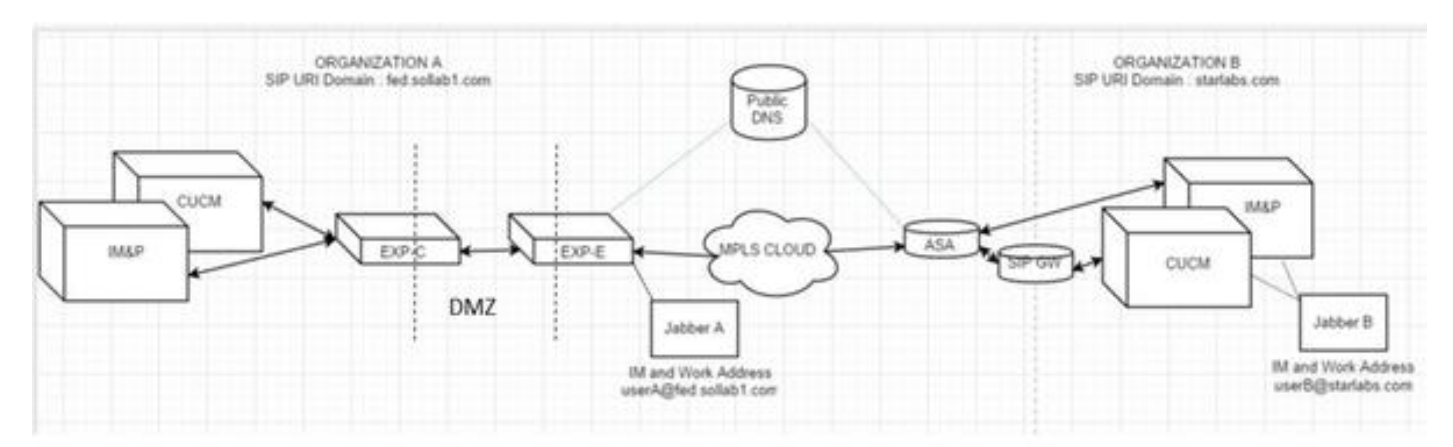

### 假設條件

您可以假設Jabber A使用者和Jabber B使用者能夠通過可擴展消息傳送和線上狀態協定(XMPP)聯盟 交換IM和線上狀態,並且他們的IM地址也是其工作SIP URI。

此外,Jabber A和Jabber B能夠在各自組織內部通過SIP URI成功進行撥號。

在上述場景中,假設組織2將CUCM用作呼叫控制伺服器。但是,它也可以是來自其他供應商的呼叫 控制伺服器。

在整合CUCM、Jabber、VCS for MRA時,需要瞭解版本。

# Jabber A呼叫Jabber B時在組織1上的配置

步驟1.建立新的SIP中繼安全配置檔案,其偵聽埠為5065,如下圖所示:

| SIP Trunk Security Profile Configuration |                                  |  |
|------------------------------------------|----------------------------------|--|
| Save 🗶 Delete 🗋 Copy 🔮                   | Reset 🧷 Apply Config 🕂 Add New   |  |
| i Status: Ready                          |                                  |  |
| -SIP Trunk Security Profile Informat     | ion                              |  |
| Name*                                    | VCS SIP Trunk Profile            |  |
| Description                              | VCS SIP Trunk Profile non-secure |  |
| Device Security Mode                     | Non Secure 👻                     |  |
| Incoming Transport Type*                 | TCP+UDP 🗸                        |  |
| Outgoing Transport Type                  | тср 🗸                            |  |
| Enable Digest Authentication             |                                  |  |
| Nonce Validity Time (mins)*              | 600                              |  |
| X.509 Subject Name                       |                                  |  |
| Incoming Port*                           | 5065                             |  |
| Enable Application level authorization   | on                               |  |
| Accept presence subscription             |                                  |  |
| Accept out-of-dialog refer**             |                                  |  |
| Accept unsolicited notification          |                                  |  |
| Accept replaces header                   |                                  |  |
| Transmit security status                 |                                  |  |
| Allow charging header                    |                                  |  |
| SIP V.150 Outbound SDP Offer Filtering   | Use Default Filter               |  |

步驟2.建立指向ExpressWay-C的SIP中繼並分配SIP中繼安全配置檔案,如下圖所示:

| Destination                              |                                    |                    |                 |
|------------------------------------------|------------------------------------|--------------------|-----------------|
| Destination Address is an SRV            |                                    |                    |                 |
| Destination Address                      | Destin                             | ation Address IPv6 | Destination Por |
| 1* 10.106.82.114                         |                                    |                    | 5060            |
| MTP Preferred Originating Codec*         | 711ulaw                            |                    | 1               |
| BLF Presence Group*                      | Standard Presence group            | -                  |                 |
| SIP Trunk Security Profile*              | VCS SIP Trunk Profile              | -                  |                 |
| Rerouting Calling Search Space           | < None >                           | -                  |                 |
| Out-Of-Dialog Refer Calling Search Space | < None >                           | -                  |                 |
| SUBSCRIBE Calling Search Space           | < None >                           | •                  |                 |
| SIP Profile*                             | Standard SIP Profile For Cisco VCS | •                  | View Details    |
| OTMF Signaling Method*                   | RFC 2833                           |                    |                 |

附註:建立了一個新的Trunk Security配置檔案,它監聽5065埠。它被分配到指向 Expressway-C的新SIP中繼,因為Expressway-C已配置為在Jabber使用者通過MRA登入時將 5060上的Jabber非安全註冊傳送到CUCM。如果您使用預設中繼安全配置檔案,則通過 MRA登入的jabber無法在CUCM的埠5060上註冊。

步驟3.為組織2的URI建立SIP路由模式,並將其分配給SIP中繼點至Expressway-C,如下圖所示:

| SIP Route Pattern Configuration |                |   |   |
|---------------------------------|----------------|---|---|
| Save X Delete                   | Copy 🕂 Add New |   |   |
| Status Grady                    |                |   |   |
| Pattern Definition —            |                |   | _ |
| Pattern Usage                   | Domain Routing |   |   |
| IPv4 Pattern* starlabs.com      |                |   |   |
| IPv6 Pattern                    |                |   |   |
| Description                     | VCS MRA calls  |   |   |
| Route Partition                 | < None >       | • |   |
| SIP Trunk/Route List*           | VCS-MRA-TRNK   | • | ( |
| Block Pattern                   |                |   |   |

步驟4.在Expressway-C上建立指向CUCM的鄰居區域,如下圖所示:

| Configuration                |           |
|------------------------------|-----------|
| Name                         | CUCM-ORG1 |
| Туре                         | Neighbor  |
| Hop count                    | * 15      |
| H.323                        |           |
| Mode                         | Off 👻 👔   |
| SIP                          |           |
| Mode                         | 0n 👻 👔    |
| Port                         | * 5065    |
| Transport                    | TCP -     |
| Accept proxied registrations | Deny - i  |
| Media encryption mode        | Auto 👻 🧃  |
| ICE support                  | Off 👻 🤢   |

步驟5.在Expressway-C上建立遍歷客戶端區域(非UC遍歷),如下圖所示:

| un zone                      |                                         |
|------------------------------|-----------------------------------------|
| Туре                         | Traversal client                        |
| Hop count                    | * 15                                    |
| Connection credentials       | ]                                       |
| Username                     | • cisco 🧊                               |
| Password                     | • • • • • • • • • • • • • • • • • • • • |
| H.323                        |                                         |
| Mode                         | Off - 110                               |
| SIP                          |                                         |
| Mode                         | On 👻 👔                                  |
| Port                         | * 7003                                  |
| Transport                    | TCP -                                   |
| Accept proxied registrations | Allow 👻 🧾                               |
| Media encryption mode        | Auto 👻 🧃                                |
| ICE support                  | Off 👻 🕕                                 |
| SIP poison mode              | Off 👻 👔                                 |

步驟6.在Expressway-E上建立遍歷伺服器區域(非UC遍歷),如下圖所示:

| Edit zone                    |                                        |
|------------------------------|----------------------------------------|
| Type<br>Hop count            | Traversal server                       |
| Connection credentials       | ]                                      |
| Username                     | * cisco                                |
| Password                     | Add/Edit local authentication database |
| H.323                        |                                        |
| Mode                         | Off - D                                |
| SIP                          |                                        |
| Mode                         | 0n 👻 👔                                 |
| Port                         | • 7003                                 |
| Transport                    | TCP - (j)                              |
| Accept proxied registrations | Allow -                                |
| Media encryption mode        | Auto 👻 👔                               |
| ICE support                  | Off - D                                |
|                              | 0# = 4                                 |

步驟7.在Expressway-C上建立DNS區域,用於為組織2的URI執行DNS SRV查詢,如下圖所示:

| Configuration               |               |
|-----------------------------|---------------|
| Name                        | * VCS-MRA-DNS |
| Туре                        | DNS           |
| Hop count                   | • 15          |
| H.323                       |               |
| Mode                        | Off 👻 🧾       |
| SIP                         |               |
| Mode                        | On - (j)      |
| TLS verify mode             | Off 👻 👔       |
| Fallback transport protocol | UDP -         |
| Media encryption mode       | Auto 👻 🤢      |
| ICE support                 | Off 🔻 🕧       |

建立所有區域後,您需要在Expressway C和E上定義搜尋規則,以便進行路由。

步驟8. Expressway-C上的搜尋規則是將用於URI starlabs.com的**SIP Invite**轉發到您建立的新遍歷區 域上的Expressway-E,如下圖所示:

| Configuration                 |                                                    |   |
|-------------------------------|----------------------------------------------------|---|
| Rule name                     | <ul> <li>Inside-to-Outside-MRA-CUCMORG2</li> </ul> | ٩ |
| Description                   |                                                    | ۲ |
| Priority                      | • 99                                               |   |
| Protocol                      | SIP - (j)                                          |   |
| Source                        | Any -                                              |   |
| Request must be authenticated | No 🔻 👔                                             |   |
| Mode                          | Alias pattern match 👻 🤢                            |   |
| Pattern type                  | Regex 👻 🍙                                          |   |
| Pattern string                | @starlabs.com\$                                    | ۲ |
| Pattern behavior              | Leave 👻 👔                                          |   |
| On successful match           | Continue 👻 🤢                                       |   |
| Target                        | 🔹 b2b 👻 🥑                                          |   |
| State                         | Enabled 👻 🤖                                        |   |

步驟9.在Expressway-E上搜尋規則,將用於URI starlabs.com的**SIP Invite**轉發到DNS區域(一旦呼 叫到達您建立的遍歷區域Expressway-Evia),如下圖所示:

| Rule neme                     | CUCM to VCSe to DNS                  | ٢ |
|-------------------------------|--------------------------------------|---|
| Description                   | VCS MRA calls                        | ۲ |
| Priority                      | • 130 (1)                            |   |
| Protocol                      | SIP 🔹 🥼                              |   |
| Source                        | Named 💌 👔                            |   |
| Source name                   | • b2b • (j)                          |   |
| Request must be authenticated | No 🔻 👔                               |   |
| Mode                          | Alias pattern match 👻 🧾              |   |
| Pattern type                  | Regex 🔻 🤖                            |   |
| Pattern string                | <ul> <li>*@starlabs.com\$</li> </ul> | ٢ |
| Pattern behavior              | Leave • (i)                          |   |
| On successful match           | Continue -                           |   |
| Target                        | • VCS-MRA-DNS •                      |   |
| State                         | Enabled 👻 🧃                          |   |

步驟10.呼叫到達DNS區域後,Expressway-C對公共DNS伺服器執行\_**sips.tcp.starlabs.com**、 \_**sip.\_tcp.starlabs.com**和\_**sip.\_udp.starlabs.com**的DNS SRV查詢。

在Exp-E日誌中,您可以看到以下內容:

2016-03-09T09:48:35+05:30 VCSECOL tvcs: UTCTime="2016-03-09 04:18:35,399" Module="network.dns" Level="DEBUG": Detail="Sending DNS query" Name="\_sip.\_tcp.starlabs.com" Type="SRV (IPv4 and IPv6)"

2016-03-09T09:48:35+05:30 VCSECOL tvcs: UTCTime="2016-03-09 04:18:35,400" Module="network.dns" Level="DEBUG": Detail="Resolved hostname to: ['IPv4''TCP''14.160.103.10:5060'] (A/AAAA) Number of relevant records retrieved: 1"

從DNS SRV查詢中,Exp-E獲取到達組織2的下一躍點的IP和埠。在此方案中,DNS SRV \_sip.\_tcp.starlabs.com解析為組織2的ASA的公共FQDN/IP和埠5060。

### 總出局呼叫流程變為

- 1. Jabber A撥打userB@starlabs.com作為SIP URI。
- 2. SIP Invite到達CUCM(通過Exp-E ---> Exp-C)。
- 3. CUCM執行匹配SIP路由模式的數字分析。
- 4. CUCM通過SIP中繼將呼叫路由到Exp-C。
- 5. Exp-C在「CUCM Neighbor zone」上接收呼叫,然後「搜尋規則」將呼叫轉發到我們建立的 遍歷區域。
- 6. 現在呼叫通過「遍歷區域」到達Exp-E,這裡的搜尋規則將呼叫轉發到「DNS區域」。
- 7. 到達DNS區域後,對公共DNS伺服器進行\_sip.\_tcp.starlabs.com的DNS SRV查詢,此查詢解 析為到達組織2的下一跳。

# Jabber B呼叫Jabber A時在組織1上的配置

現在,假設組織2已配置自己的撥號計畫,當jabber B呼叫Jabber A時,將SIP URI呼叫路由到組織 1。讓我們檢視您需要哪些更改,以獲得傳入SIP INVITE(路由到組織1的CUCM)。

步驟1.在Expressway-E上為**fed.sollab1.com** SIP URI域將傳入SIP Invite從組織2傳送到Exp-C的入 站搜尋規則,如下圖所示:

| Configuration                 |                            |  |
|-------------------------------|----------------------------|--|
| Rule name                     | ✤ VCSe to VCSc to CUCM     |  |
| Description                   | VCS MRA calls from outside |  |
| Priority                      | * 120 👔                    |  |
| Protocol                      | SIP 🔹 🕕                    |  |
| Source                        | Any 👻 👔                    |  |
| Request must be authenticated | No 👻 🧃                     |  |
| Mode                          | Alias pattern match 👻 🤖    |  |
| Pattern type                  | Regex 👻 🧃                  |  |
| Pattern string                | ★ .*@fed.sollab1.com\$     |  |
| Pattern behavior              | Leave 🔻 🧃                  |  |
| On successful match           | Continue 👻 🧃               |  |
| Target                        | 🔹 b2b 👻 🧃                  |  |
| State                         | Enabled 👻 (i)              |  |

步驟2.在Expressway-C上為**fed.sollab1.com** SIP URI域傳送來自Exp-E的傳入SIP邀請的入站搜尋規 則,如下圖所示:

| Configuration                 |                            |
|-------------------------------|----------------------------|
| Rule name                     | ★ Outside-to-Inside-MRA    |
| Description                   | VCS MRA calls from outside |
| Priority                      | * 98                       |
| Protocol                      | SIP 👻 🚺                    |
| Source                        | Named 👻 🧃                  |
| Source name                   | * b2b 👻 🧃                  |
| Request must be authenticated | No 👻 👔                     |
| Mode                          | Alias pattern match 👻 🧃    |
| Pattern type                  | Regex -                    |
| Pattern string                | * .*@fed.sollab1.com\$     |
| Pattern behavior              | Leave 👻 🕧                  |
| On successful match           | Continue 👻 🧃               |
| Target                        | * CUCM-ORG1 V              |
| State                         | Enabled 👻 🧃                |

### 總入站呼叫流變為

- 1. 來自Jabber B的入站SIP INVITE, userA@fed.sollab1.com命中Exp-E。
- 2. Exp-E上的搜尋規則通過「遍歷區域」將呼叫轉發到Exp-C。
- 3. Exp-C上的搜尋規則,將呼叫通過「CUCM鄰居區域」轉發到CUCM集群。
- 4. CUCM將SIP Invite傳送到MRA註冊的Jabber A(通過Exp-C ---> Exp-E)。

附註:在Expressway-C和Expressway-E上都需要富媒體許可證,B2B呼叫才能正常工作。

附註:確保客戶在防火牆上開啟了正確的埠。